# New to Fort Bend ISD Family

## Obtaining a Portal Account - Student Registration Part 1 of 2

## Introduction

Audience: Parent/Guardians of New to FBISD Students.

Purpose: To obtain a portal account for enrolling new to district students online.

Step 1

Parents will access the FBISD Website to begin the process. A link to the New Student Online Registration page Is located on the FBISD Home page.

Additional registration information can also be found:

- Under the Parent Tab on the Home Page.
- Under Student Affairs/ Enrollment inside the Departments and Services category found on the main menu bar.

To access New Student Online Registration:

A. Locate and click the New Student Online Registration link on the home page.

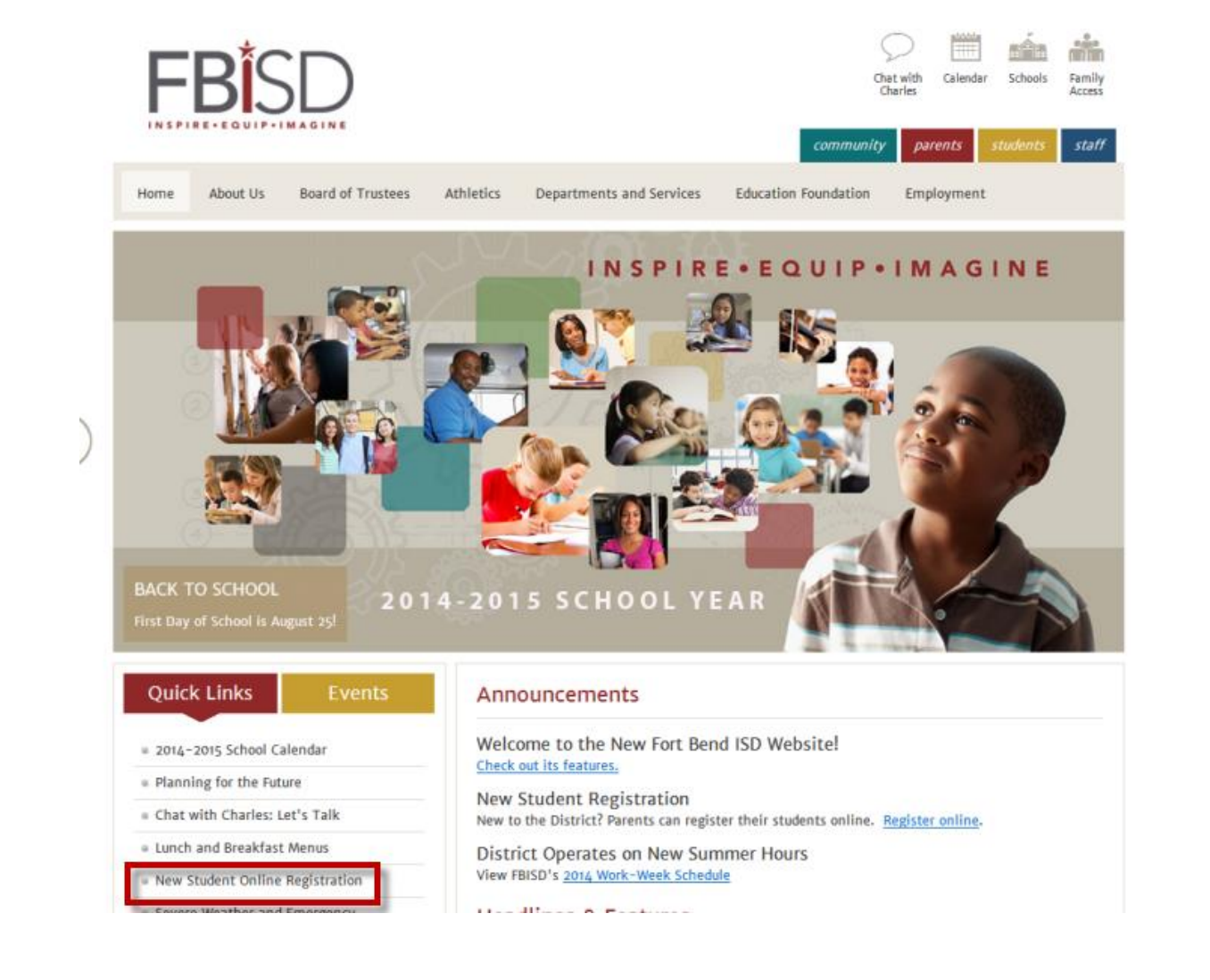

Documentation Type: End User How-To Guide Created by: EASTR SIS Support Team Last Modified on: 8/19/2014 Fort Bend ISD

# New to Fort Bend ISD Family

Obtaining a Portal Account - Student Registration Part 1 of 2

### Step 2

You will be directed to the following screen:

Select the appropriate option and click the Begin Here link.

- A. Option 1 is for families new to FBISD or returning families who do not have a current Family Access account.
- B. Option 2 is for families with an active Family Access account.

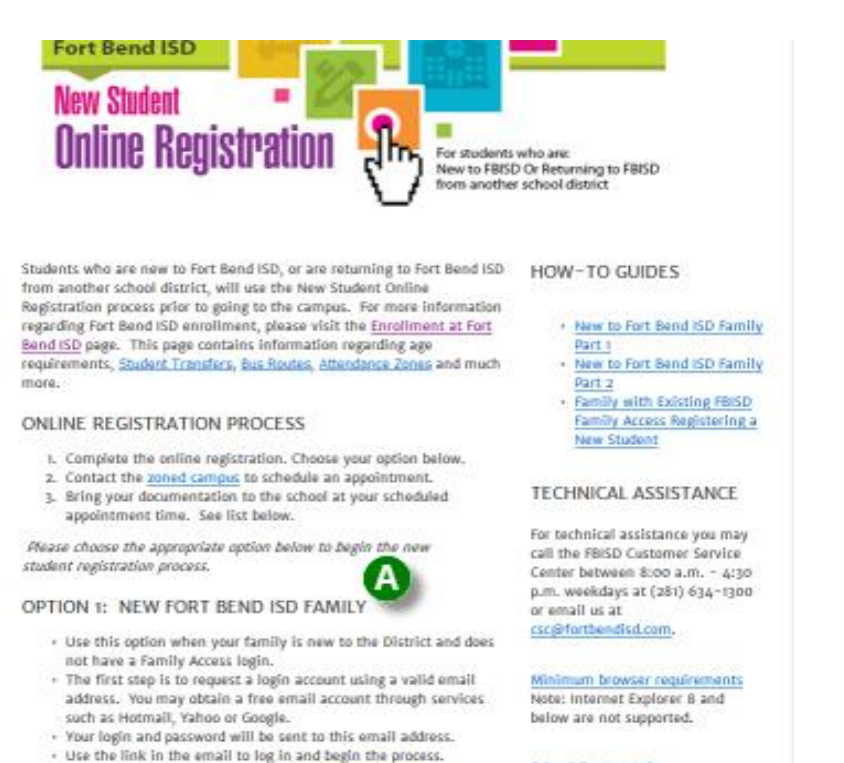

· The email will be sent from do.not.reply@fortben fish nom Re

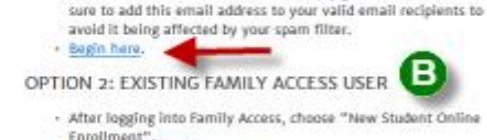

· Begin here.

School Contact Info

#### Step 3

- A. Use this online form to request an account to enroll your student in FBISD. Enter the name of the legal parent/guardian of the student to enroll.
- B. Enter contact information for the parent/guardian.
- C. Click the orange Click here to submit Online Enrollment Account Request button.

## FORT BEND

### New Student Enrollment: Account Request

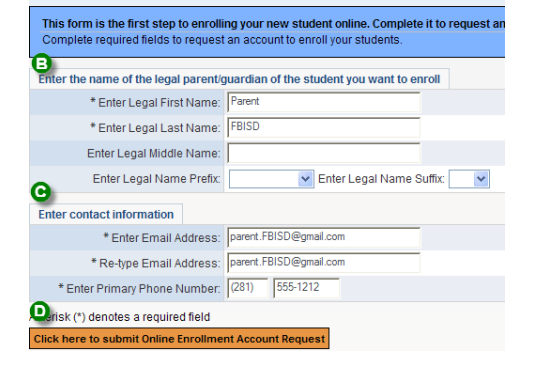

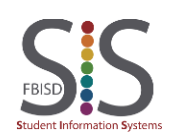

Documentation Type: End User How-To Guide Created by: EASTR SIS Support Team Last Modified on: 8/19/2014 Fort Bend ISD

Page 2 of 3

# New to Fort Bend ISD Family

Obtaining a Portal Account - Student Registration Part 1 of 2

### Step 4

Step 5

Online Enrollment Account Request Confirmation D. You will receive an Online Enrollment Account Submitting this request initiates an email to the account entered with directions on how to access FORT BEND INDEPENDENT SCHOOL DISTRICT - TRAIN'S Online Request Confirmation prompt. Confirm the email listed on the prompt that will be used for sending account information and directions. Click Ok to continue or click Back to update information on the request.

enroll your student and your login and password information. The email should be received quickly, your spam or junk email folders for emails from

F. Contact FBISD Student Information Services Customer

Service at 281.634.1300 if you need assistance.

DoNotReply@Fortbendisd.com

|     | email listed on the prompt that will be used for<br>sending account information and directions.<br>Click <b>Ok</b> to continue or click <b>Back</b> to update<br>information on the request. | Enrollmen<br>Click OK to | process. The email will be sent to: parent.FBISD@gmail.com<br>continue or Back to correct any information or cancel this request. |  |
|-----|----------------------------------------------------------------------------------------------------|--------------------------|----------------------------------------------------------------------------------------------------|--|
| p 5 |                                                                                                    |                          |                                                                                                    |  |
| E.  | You will receive an email with the link to use to be                                                                                                    | gin to                   | To parent.FBISD@gmail.com (Parent FBISD)                                                                                          |  |
|     | enroll your student and your login and password information. The email should be received quickly, check                                                                                     |                          | Cc<br>Bcc                                                                                                    |  |

From

DoNotReply@Fortbendisd.com

Subject

Complete Student Enrollment

Body Dear Parent FBISD.

Thank you for the request to enroll your student. You must now

Please note - you must complete this last step to complete the er

To complete the enrollment, please visit this url: https://skyward-

G

Your login is: parent.FBISD@gmail.com

Your password is:

Note: Continue to use the URL link in this email any time you wish to access an incomplete application or to complete an additional application.

#### End Process

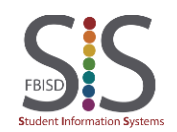